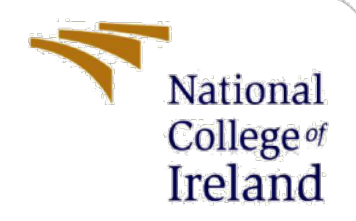

# **Configuration Manual**

MSc Research Project MSc Cybersecurity

Samuel Avwerosughene Arhore Student ID: x21134502

> School of Computing National College of Ireland

Supervisor: Dr Vanessa Ayala-Rivera

#### National College of Ireland

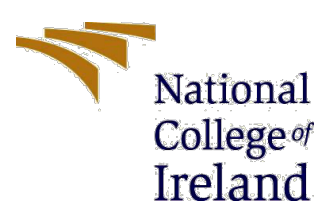

#### **MSc Project Submission Sheet**

#### School of Computing

| Student Name:  | Samuel Avwerosughene Arhore                       |
|----------------|---------------------------------------------------|
| Student ID:    | x21134502                                         |
| Programme:     | MSc Cyber Security Year:2022/2023                 |
| Module:        | MSc Research Project/Internship                   |
| Lecturer:      | Dr Vanessa Ayala-Rivera                           |
| Due Date:      | 15 <sup>th</sup> December 2022                    |
| Project Title: | Intrusion Detection in IoT using Machine Learning |
| Word Count:    | 530                                               |

I hereby certify that the information contained in this (my submission) is information pertaining to research I conducted for this project. All information other than my own contribution will be fully referenced and listed in the relevant bibliography section at the rear of the project.

<u>ALL</u> internet material must be referenced in the bibliography section. Students are required to use the Referencing Standard specified in the report template. To use other author's written or electronic work is illegal (plagiarism) and may result in disciplinary action.

| Signature: | Samuel Avwerosughene Arhore |
|------------|-----------------------------|
| Date:      | 14 December 2022            |

## PLEASE READ THE FOLLOWING INSTRUCTIONS AND CHECKLIST

| Attach a completed copy of this sheet to each project (including multiple copies)                                                                                                    |  |
|----------------------------------------------------------------------------------------------------|--|
| Attach a Moodle submission receipt of the online project submission, to each project (including multiple copies).                                                                        |  |
| You must ensure that you retain a HARD COPY of the project, both<br>for your own reference and in case a project is lost or mislaid. It is not<br>sufficient to keep a copy on computer. |  |

Assignments that are submitted to the Programme Coordinator Office must be placed into the assignment box located outside the office.

| Office Use Only                  |  |
|----------------------------------|--|
| Signature:                       |  |
| Date:                            |  |
| Penalty Applied (if applicable): |  |

# **Configuration Manual**

# Samuel Avwerosughene Arhore x21134502

# **1** Introduction

A detailed description of the steps and processes involved in detecting intrusions in IoT systems is provided in this Configuration Manual. For the replication of the experimental setup, this document describes all the necessary software settings and tools.

# 2 System Specification

The configuration of the system used in this project is:

- Operating System: MacOS Ventura 13.0
- Processor: Apple M2
- Hard drive: 256GB
- RAM: 8GB

# **3** Software Tools

This project was implemented using the following software tools:

- Jupyter Notebook
- Python
- Anaconda Navigator

# 3.1 Software Installation

A detailed description of the steps taken in installing the tools is presented here.

- Python 3.11.1 can be downloaded and installed from https://www.python.org/downloads/macos/
- Visit Anaconda's website to download and install it

# 4. Implementation

In order to implement this project, the following Python libraries were used:

- Scikit-Learn
- Numpy

- Seaborn
- Pandas
- Matplotlib

## **Implementation on the Network Intrusion Detection dataset:**

**1.** For all analyses, visualizations, and models in this paper, Python libraries were imported

```
In [1]: #importing required libraries
import pandas as pd
import matplotlib.pyplot as plt
import seaborn as sns
from sklearn.metrics import accuracy_score
from xgboost import XGBClassifier
from sklearn.svm import SVC
from sklearn.metrics import plot_confusion_matrix
from sklearn import model_selection
```

#### **Fig 1: Importing the libraries**

**2.** The data was loaded on the notebook

```
In [2]: #importing the dataset to build model
    df_train = pd.read_csv("Train_data.csv")
```

#### Fig 2: Importing the dataset

| In [4]: | <pre>#checking the columns in the dataframe df_train.columns</pre>             |
|---------|--------------------------------------------------------------------------------|
| Out[4]: | <pre>Index(['duration', 'protocol_type', 'service', 'flag', 'src_bytes',</pre> |

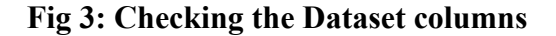

| In [6]: | <pre>#Checking for null values in df_train.isnull().sum(axis =</pre> | the<br>0)   | dataframe |
|---------|----------------------------------------------------------------------|-------------|-----------|
| Out[6]: | duration<br>protocol_type<br>service                                 | 0<br>0<br>0 |           |
|         | flag                                                                 | 0           |           |
|         | dst bytes                                                            | 0           |           |
|         | land                                                                 | ő           |           |
|         | wrong_fragment                                                       | 0           |           |
|         | urgent                                                               | 0           |           |
|         | hot                                                                  | 0           |           |
|         | num_failed_logins                                                    | 0           |           |
|         | logged_in                                                            | 0           |           |
|         | root shell                                                           | 0           |           |
|         | su attempted                                                         | 0           |           |
|         | num root                                                             | õ           |           |
|         | num_file_creations                                                   | 0           |           |
|         | num_shells                                                           | 0           |           |
|         | num_access_files                                                     | 0           |           |
|         | num_outbound_cmds                                                    | 0           |           |
|         | is_host_login                                                        | 0           |           |
|         | is_guest_login                                                       | 0           |           |
|         | count                                                                | 0           |           |
|         | server rate                                                          | 0           |           |
|         | sry serror rate                                                      | 0           |           |
|         | rerror rate                                                          | õ           |           |
|         | srv rerror rate                                                      | õ           |           |
|         | same_srv_rate                                                        | 0           |           |
|         | diff_srv_rate                                                        | 0           |           |
|         | <pre>srv_diff_host_rate</pre>                                        | 0           |           |
|         | dst_host_count                                                       | 0           |           |
|         | dst_host_srv_count                                                   | 0           |           |
|         | dst_host_same_srv_rate                                               | 0           |           |
|         | dst_nost_diff_srv_rate                                               | 0           |           |
|         | dst_nost_same_src_port_rate                                          | 0           |           |
|         | dst host serror rate                                                 | 0           |           |
|         | dst host srv serror rate                                             | 0<br>0      |           |
|         | det host rerror rate                                                 | â           |           |

Fig 4: Checking for null values in the Dataset

**3.** Visualization of the data

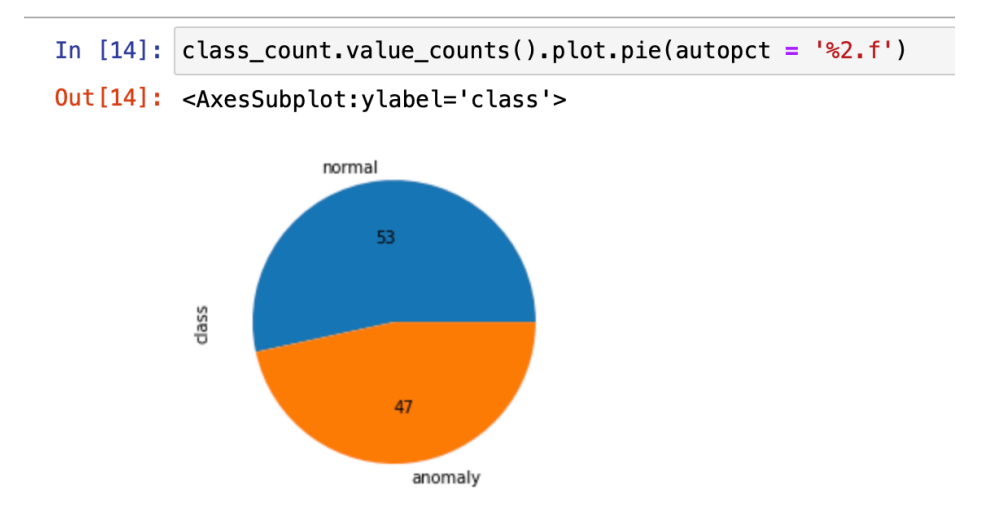

#### Fig 5: Data Visualization of the percentage of the anomalous packet and normal packet

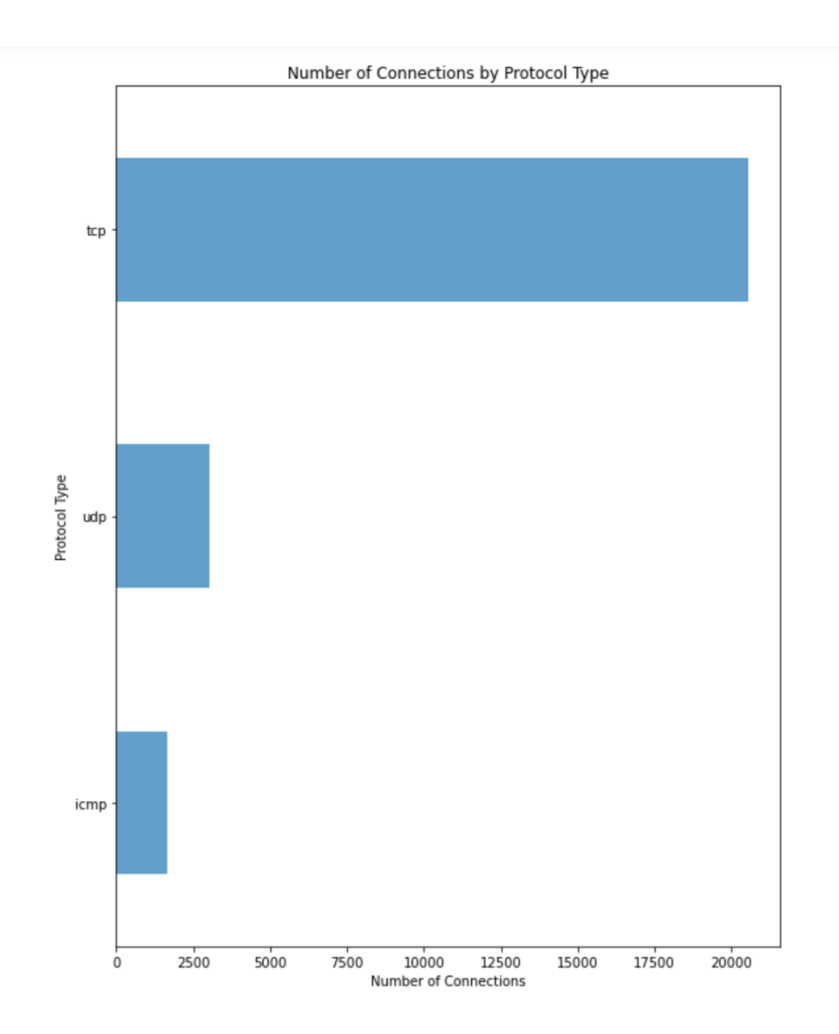

Fig 6: Data Visualization of the number of connection by the protocol type

4. Label Encoding the categorical features in the dataset to numerical values

```
In [17]: #Label encoding the categorical features in the dataset
from sklearn.preprocessing import LabelEncoder
enc = LabelEncoder()
df_train['flag'] = enc.fit_transform(df_train['flag'])
df_train['service'] = enc.fit_transform(df_train['service'])
df_train['protocol_type'] = enc.fit_transform(df_train['protocol_type'])
#df_train['class'] = enc.fit_transform(df_train['class'])
```

## Fig 7: Label Encoding

## In [20]: #setting the flag for the target feature df\_train['class'].replace(['normal', 'anomaly'], [0, 1], inplace=True)

#### Fig 8: Label Encoding

5. The following showed the use of correlation coefficient for feature Selection

| In [22]:             | <pre>#Pearson correlation Index df_train.corr()['class']&gt;&lt;</pre>                                                                                                    | on i | nitial                                                                                                    | dataframe                                                                                                    |  |  |  |
|----------------------|----------------------------------------------------------------------------------------------------|------|----------------------------------------------------------------------------------------------------|----------------------------------------------------------------------------------------------------|--|--|--|
| In [22]:<br>Out[22]: | <pre>#Pearson correlation index df_train.corr()['class']&gt;&lt; duration protocol_type service flag src_bytes dst_bytes land wrong_fragment urgent hot num_failed_logins logged_in num_compromised root_shell su_attempted num_root num_file_creations num_shells num_access_files num_outbound_cmds is_host_login is_guest_login count srv_count serror_rate srv_serror_rate rerror_rate same_srv_rate diff_srv_rate srv_diff host rate</pre> |      | 0.0509<br>0.2836<br>0.2704<br>0.6513<br>0.0057<br>0.0109<br>0.0006<br>0.0076<br>0.0028<br>0.0000<br>0.6880<br>0.0185<br>0.0185<br>0.0183<br>0.0134<br>0.0258<br>0.0197<br>0.0183<br>0.0258<br>0.0197<br>0.0183<br>0.0258<br>0.0197<br>0.0386<br>0.0386<br>0.0386<br>0.0369<br>0.0386<br>0.0386<br>0.0386<br>0.0386<br>0.0386<br>0.0386<br>0.0386<br>0.0258<br>0.0258<br>0.0258<br>0.0256<br>0.0256<br>0.0256<br>0.0256<br>0.0256<br>0.0256<br>0.0256<br>0.0256<br>0.0256<br>0.0256<br>0.0256<br>0.0256<br>0.0256<br>0.0256<br>0.0256<br>0.0256<br>0.0256<br>0.0257<br>0.0257<br>0.0257<br>0.0257<br>0.0257<br>0.0257<br>0.0257<br>0.0257<br>0.0257<br>0.0257<br>0.0257<br>0.0257<br>0.0257<br>0.0257<br>0.0257<br>0.0277<br>0.0277<br>0.0277<br>0.0277<br>0.0277<br>0.0278<br>0.0258<br>0.0258<br>0.0257<br>0.0258<br>0.0257<br>0.0258<br>0.0257<br>0.0258<br>0.02588<br>0.02588<br>0.02588<br>0.02588<br>0.02588<br>0.02588<br>0.02588<br>0.02588<br>0.02588 | data frame<br>01<br>53<br>94<br>09<br>43<br>49<br>05<br>25<br>43<br>39<br>28<br>84<br>20<br>79<br>51<br>53<br>22<br>54<br>99<br>28<br>43<br>39<br>28<br>44<br>90<br>70<br>52<br>17<br>58<br>52<br>37<br>28<br>49 |  |  |  |
|                      | dst_host_count                                                                                                    |      | 0.3688                                                                                                    | 28                                                                                                    |  |  |  |
|                      | dst_host_srv_count                                                                                                    | -    | 0.7192                                                                                                    | 92                                                                                                    |  |  |  |
|                      | dst_host_same_srv_rate                                                                                                    | _    | 0.6922                                                                                                    | 12                                                                                                    |  |  |  |
|                      | dst_host_diff_srv_rate                                                                                                    |      | 0.2381                                                                                                    | 70                                                                                                    |  |  |  |
|                      | dst_host_same_src_port_rate                                                                                                    |      | 0.0929                                                                                                    | 74                                                                                                    |  |  |  |
|                      | dst_host_srv_diff_host_rate                                                                                                    | _    | 0.0629                                                                                                    | 28                                                                                                    |  |  |  |
|                      | Fig 9: Feature Selection                                                                                                    |      |                                                                                                    |                                                                                                    |  |  |  |

In [23]: #dropping the negative features and features with weights over 0.5 df\_train = df\_train.drop(['num\_compromised', 'root\_shell','su\_attempted','num\_root', 'num\_file\_creations', 'num\_shel
 'is\_guest\_login', 'srv\_count', 'dst\_host\_same\_src\_port\_rate', 'dst\_host\_srv\_diff\_host\_rate', 'duration\_minutes',

#### Fig 10: Removing the negative and heavy features

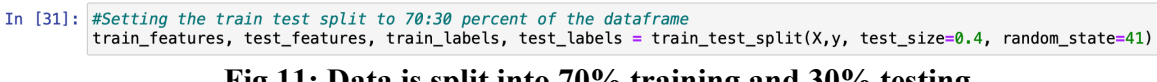

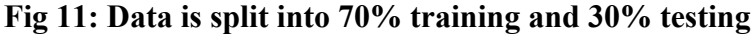

6. The following show the different machine learning algorithms used in my model

##Random Forest Algorithm

```
In [32]: #Importing randomforest classifier and fitting it on the data
          from sklearn.ensemble import RandomForestClassifier
          clf = RandomForestClassifier()
          clf.fit(train_features, train_labels)
Out[32]:
          RandomForestClassifier
          RandomForestClassifier()
In [33]: %%time
          clf = RandomForestClassifier()
          clf.fit(train_features, train_labels)
          pred_clf= clf.predict(test_features)
          CPU times: user 380 ms, sys: 4.04 ms, total: 384 ms
          Wall time: 385 ms
In [34]: pred_train = clf.predict(train_features)
          pred_test = clf.predict(test_features)
          RFCaccuracy_train = (accuracy_score(pred_train,train_labels)) * 100
          RFCaccuracy_test = (accuracy_score(pred_test,test_labels)) * 100
In [35]: #Random forest model evaluation
          print('Training Accuracy is ' + str(round(RFCaccuracy_train, 4)) + '%')
print('Test Accuracy is ' + str(round(RFCaccuracy_test, 4)) + '%')
          Training Accuracy is 99.7155%
```

Test Accuracy is 99.4046%

#### Fig 12: Random Forest Model

```
In [36]: #Classification Report for random forest
print('Accuracy Score')
            print(accuracy_score(test_labels, pred_test),'\n')
            print('Precision Score')
            print(precision_score(test_labels, pred_test,average = None),'\n')
            print('Confusion Matrix')
            array = confusion_matrix(test_labels, pred_test)
columns = ['Normal','Anomaly']
print(pd.DataFrame(array,columns = columns, index = columns),'\n')
            print('Classification Report')
print(classification_report(test_labels, pred_test),'\n')
            Accuracy Score
0.9940458469782674
            Precision Score
[0.99275362 0.99552716]
            Confusion Matrix
                      Normal Anomaly
            Normal
                        5343
39
                                        21
                                     4674
            Anomaly
            Classification Report
                             precision
                                              recall f1-score support
                                    0.99
                                                1.00
                                                             0.99
                                                                           5364
                          0
                         1
                                    1.00
                                                 0.99
                                                             0.99
                                                                          4713
                accuracy
                                                             0.99
                                                                         10077
                                    0.99
                                                 0.99
                                                              0.99
                                                                          10077
            macro avg
weighted avg
                                    0.99
                                                 0.99
                                                             0.99
                                                                         10077
```

Fig 13: Classification Report for Random Forest

| In       | [38]: | <pre>from IPython.display import Image</pre>                                                                                                    |
|----------|-------|----------------------------------------------------------------------------------------------------|
|          |       |                                                                                                    |
| In [39]: |       | <pre>%%time xgb = XGBClassifier(random_state=0) xgb.fit(train_features, train_labels) predict_xgb = xgb.predict(test_features)</pre>                                                                  |
|          |       | CPU times: user 1.85 s, sys: 268 ms, total: 2.11 s<br>Wall time: 305 ms                                                                                                    |
| In       | [40]: | <pre>pred_train_xgb=xgb.predict(train_features) # predict test set pred_test_xgb=xgb.predict(test_features)</pre>                                                                                     |
|          |       |                                                                                                    |
| In       | [41]: | <pre>XGBaccuracy_train = (accuracy_score(pred_train_xgb,train_labels)) * 100 XGBaccuracy_test = (accuracy_score(pred_test_xgb,test_labels)) * 100</pre>                                               |
|          |       |                                                                                                    |
| In       | [42]: | <pre>#train_features_balanced, train_labels_balanced print('Training Accuracy is ' + str(round(XGBaccuracy_train, 4)) + '%') print('Test Accuracy is ' + str(round(XGBaccuracy_test, 4)) + '%')</pre> |
|          |       | Training Accuracy is 99.6957%                                                                                                    |

Test Accuracy is 99.4443%

#### Fig 14: XGBoost Model

In [44]: print('Accuracy Score') print(accuracy\_score(test\_labels, pred\_test\_xgb),'\n') print('Precision Score') print(precision\_score(test\_labels, pred\_test\_xgb,average = None),'\n') print('Confusion Matrix') array = confusion\_matrix(test\_labels, pred\_test\_xgb)
columns = ['Normal','Anomaly'] print(pd.DataFrame(array,columns = columns, index = columns),'\n') print(confusion\_matrix(test\_labels, pred\_test\_xgb))
print(classification\_report(test\_labels, pred\_test\_xgb)) Accuracy Score 0.9944427905130495 **Precision Score** [0.99330855 0.99574196] Confusion Matrix Normal Anomaly Normal 5344 20 4677 Anomaly 36 [[5344 20] [ 36 4677]] precision recall f1-score support 0 0.99 1.00 0.99 5364 1.00 0.99 4713 0.99 1 0.99 10077 accuracy 0.99 macro avg 0.99 0.99 10077 weighted avg 0.99 0.99 0.99 10077

#### Fig 15: Classification Report for XGBoost

- In [45]: ##SVM
- In [46]: clfsvm = SVC(kernel = 'rbf', random\_state = 0)

clfsvm.fit(train\_features, train\_labels)

```
pred_trainsvm = clfsvm.predict(train_features)
pred_testsvm = clfsvm.predict(test_features)
```

In [47]: svmaccuracy\_train = (accuracy\_score(pred\_trainsvm,train\_labels)) \* 100
svmaccuracy\_test = (accuracy\_score(pred\_testsvm,test\_labels)) \* 100

```
In [48]: #SVM model evaluation
print('Training Accuracy is ' + str(round(svmaccuracy_train, 4)) + '%')
print('Test Accuracy is ' + str(round(svmaccuracy_test, 4)) + '%')
```

```
Training Accuracy is 53.953%
Test Accuracy is 53.5973%
```

Fig 16: SVM Model

```
In [49]: #Classification Report for SVM
         print('Accuracy Score')
         print(accuracy_score(test_labels, pred_testsvm),'\n')
         print('Precision Score')
         print(precision_score(test_labels, pred_testsvm,average = None),'\n')
         print('Confusion Matrix')
         array = confusion_matrix(test_labels, pred_testsvm)
         columns = ['Normal', 'Anomaly']
         print(pd.DataFrame(array,columns = columns, index = columns),'\n')
         print('Classification Report')
         print(classification_report(test_labels, pred_testsvm),'\n')
         Accuracy Score
         0.5359730078396349
         Precision Score
         [0.53437937 0.76056338]
         Confusion Matrix
                  Normal Anomaly
         Normal
                    5347
                                17
         Anomaly
                    4659
                                54
         Classification Report
                                     recall f1-score
                        precision
                                                         support
                             0.53
                                       1.00
                                                 0.70
                                                            5364
                     0
                             0.76
                                       0.01
                                                            4713
                    1
                                                 0.02
                                                 0.54
                                                           10077
             accuracy
                                       0.50
                                                           10077
            macro avg
                             0.65
                                                 0.36
                                                           10077
         weighted avg
                             0.64
                                       0.54
                                                 0.38
```

#### Fig 17: Classification report for SVM

## Implementation on the IoT Device Network Logs dataset:

**1.** Import the libraries for all analyses, visualizations, and models in this paper, Python libraries were imported

```
In [1]: import pandas as pd
import matplotlib.pyplot as plt
import seaborn as sns
from sklearn.metrics import accuracy_score
from xgboost import XGBClassifier
from sklearn.svm import SVC
from sklearn.metrics import plot_confusion_matrix
from sklearn import model_selection
```

#### Fig 18: Importing libraries to be used

**2.** The data was loaded on the notebook

In [2]: df = pd.read\_csv('Preprocessed\_data.csv')

#### Fig 19: Importing the dataset to the notebook

**3.** Data analysis and visualization

| In [3]: | df.head() |              |                 |           |                 |                 |            |            |          |        |         |             |             |
|---------|-----------|--------------|-----------------|-----------|-----------------|-----------------|------------|------------|----------|--------|---------|-------------|-------------|
| Out[3]: |           | frame.number | frame.time      | frame.len | eth.src         | eth.dst         | ip.src     | ip.dst     | ip.proto | ip.len | tcp.len | tcp.srcport | tcp.dstport |
|         | 0         | 1            | 123722736684743 | 54        | 87971959760497  | 167275820076079 | 192168035  | 1921680121 | 6.0      | 40.0   | 0.0     | 49279.0     | 80.0        |
|         | 1         | 2            | 123722736773147 | 62        | 87971959760497  | 167275820076079 | 192168035  | 1921680121 | 6.0      | 48.0   | 0.0     | 56521.0     | 80.0        |
|         | 2         | 3            | 123722736824792 | 62        | 167275820076079 | 87971959760497  | 1921680121 | 192168035  | 6.0      | 48.0   | 0.0     | 80.0        | 56521.0     |
|         | 3         | 4            | 123722736836228 | 54        | 167275820076079 | 87971959760497  | 1921680121 | 192168035  | 6.0      | 40.0   | 0.0     | 80.0        | 49279.0     |
|         | 4         | 5            | 123722749684991 | 54        | 87971959760497  | 167275820076079 | 192168035  | 1921680121 | 6.0      | 40.0   | 0.0     | 56521.0     | 80.0        |

#### Fig 20: Top 5 records of the dataset

| In [4]: | df[ <mark>'normality'].</mark> value_counts()                  |  |  |  |  |  |  |
|---------|----------------------------------------------------------------|--|--|--|--|--|--|
| Out[4]: | 1 82285<br>4 79052<br>0 79035<br>5 79032<br>2 79020<br>3 79002 |  |  |  |  |  |  |
|         | Name: normality, dtype: int64                                  |  |  |  |  |  |  |

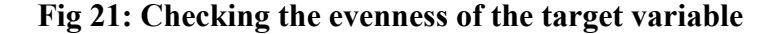

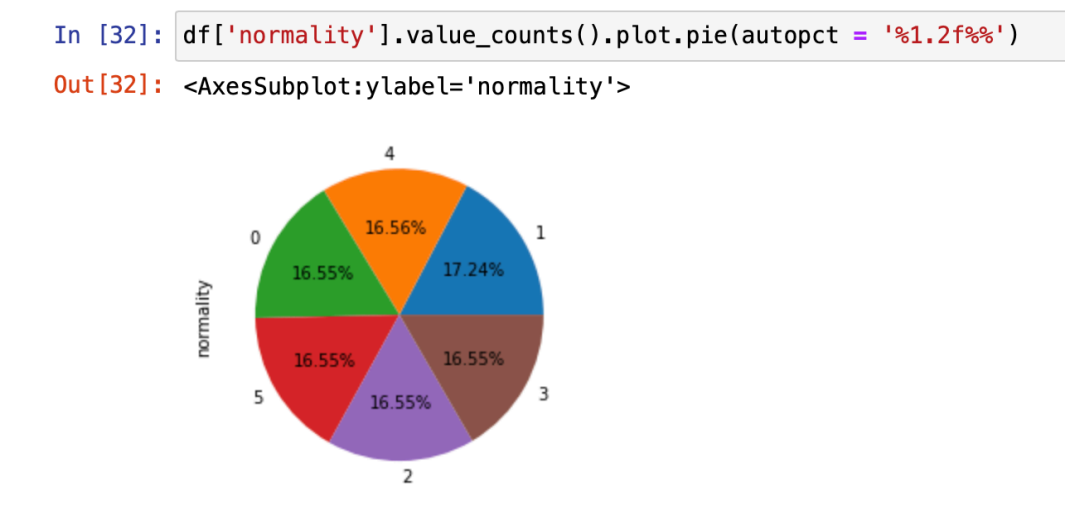

Fig 21: Visualization of the target variable in a pie chart

4. Label Encoding the different attacks into numerical figures

```
In [20]: def normality_label(df):
    if df['normality'] == 0:
        return 'normal'
    elif df['normality'] == 1:
        return 'wrong setup'
    elif df['normality'] == 2:
        return 'ddos'
    elif df['normality'] == 3:
        return 'data type probing'
    elif df['normality'] == 4:
        return 'scan attack'
    else:
        return 'man in the middle'
```

#### Fig 22: Label Encoding

```
In [15]: df['normality_label'].value_counts()
Out[15]: wrong setup 82285
scan attack 79052
normal 79035
man in the middle 79032
ddos 79020
data type probing 79002
Name: normality_label, dtype: int64
```

Fig 23: Visual representation of the Labels Encoded

5. Using the correlation coefficient for feature Selection

| In [14]:             | df.corr()['normality']                                                                             |                                                                                                    |  |  |  |  |
|----------------------|----------------------------------------------------------------------------------------------------|----------------------------------------------------------------------------------------------------|--|--|--|--|
| In [14]:<br>Out[14]: | <pre>df.corr()['nor frame.number frame.time frame.len eth.src eth.dst ip.src ip.dst ip.proto</pre> | -mality']<br>-0.021738<br>-0.036645<br>-0.473391<br>0.141900<br>0.187007<br>-0.154404<br>-0.172763<br>-0.760546 |  |  |  |  |
|                      | <pre>ip.len tcp.len tcp.srcport tcp.dstport Value normality Name: normalit</pre>                   | -0.540205<br>-0.397025<br>-0.459901<br>-0.426248<br>0.000068<br>1.000000<br>ty, dtype: float64                  |  |  |  |  |

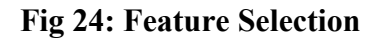

```
In [15]: #dropping some of the high negative features
df_filtered = df.drop(['frame.number', 'frame.time', 'frame.len', 'ip.proto', 'ip.len', 'tcp.len', 'tcp.srcport', 't
```

Fig 25: Dropping some high negative features

| In [16]: | <pre>df_filtered.corr()['normality']</pre>                          |                                                                              |        |  |  |
|----------|---------------------------------------------------------------------|------------------------------------------------------------------------------|--------|--|--|
| Out[16]: | eth.src<br>eth.dst<br>ip.src<br>ip.dst<br>normality<br>Name: normal | 0.141900<br>0.187007<br>-0.154404<br>-0.172763<br>1.000000<br>.ity, dtype: f | loat64 |  |  |

Fig 26: The used features in the model

In [22]: #Setting the train test split to 70:30 percent of the dataframe
train\_features, test\_features, train\_labels, test\_labels = train\_test\_split(X,y, test\_size=0.4, random\_state=41)

Fig 27: Splitting the data into 70% test and 30% train

6. The following show the different machine learning algorithms used in my model

```
In [23]: #Importing randomforest classifier and fitting it on the data
           from sklearn.ensemble import RandomForestClassifier
           clf = RandomForestClassifier()
           clf.fit(train_features, train_labels)
           pred_train = clf.predict(train_features)
           pred_test = clf.predict(test_features)
          RFCaccuracy_train = (accuracy_score(pred_train,train_labels)) * 100
RFCaccuracy_test = (accuracy_score(pred_test,test_labels)) * 100
In [45]: %%time
           clf = RandomForestClassifier()
           clf.fit(train_features, train_labels)
           pred_clf= clf.predict(test_features)
           CPU times: user 5.38 s, sys: 121 ms, total: 5.5 s
           Wall time: 5.74 s
In [24]: #Random forest model evaluation
          print('Training Accuracy is ' + str(round(RFCaccuracy_train, 4)) + '%')
print('Test Accuracy is ' + str(round(RFCaccuracy_test, 4)) + '%')
           Training Accuracy is 83.1094%
```

```
Test Accuracy is 82.999%
```

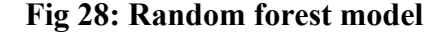

١

| Accuracy Score<br>0.8299898937535019  | )        |          |       |         |           |           |             |
|---------------------------------------|----------|----------|-------|---------|-----------|-----------|-------------|
| Precision Score<br>[0.99540542 0.6797 | 8856 0.9 | 9765913  | 0.655 | 92551 ( | 0.9937931 | 0.9999682 | 8]          |
| Confusion Matrix                      |          |          |       |         |           |           |             |
| No rmol                               | Normal   | Wrong S  | Setup | DDOS    | Data typ  | e Probing | Scan Attack |
| Wrong Setup                           | 12205    |          | 22703 | 201     |           | 447       | 198         |
|                                       | 0        | -        | 0     | 15895   |           | 15922     | 0           |
| Data type Probing                     | Ő        |          | 168   | 0       |           | 31205     | õ           |
| Scan Attack                           | 71       |          | 0     | 0       |           | 0         | 31702       |
| Man in the Middle                     | 0        |          | 0     | 0       |           | 0         | 0           |
|                                       | Man in   | the Mide | 11e   |         |           |           |             |
| Normal                                |          |          | 0     |         |           |           |             |
| Wrong Setup                           |          |          | 0     |         |           |           |             |
| DDOS                                  |          |          | 0     |         |           |           |             |
| Data type Probing                     |          |          | 0     |         |           |           |             |
| Scan Attack                           |          | 215      | 1     |         |           |           |             |
| Man in the Middle                     |          | 315      | 527   |         |           |           |             |
| Classification Rep                    | ort      |          |       |         |           |           |             |
| prec                                  | ision    | recall   | f1–s  | core    | support   |           |             |
| 0                                     | 1.00     | 0.49     |       | 0.65    | 31687     |           |             |
| 1                                     | 0.68     | 1.00     |       | 0.81    | 32793     |           |             |
| 2                                     | 0.98     | 0.50     |       | 0.66    | 31817     |           |             |
| 3                                     | 0.66     | 0.99     |       | 0.79    | 31373     |           |             |
| 4                                     | 0.99     | 1.00     |       | 1.00    | 31774     |           |             |
| C                                     | 1.00     | 1.00     |       | 1.00    | 3122/     |           |             |
| accuracy                              |          |          |       | 0.83    | 190971    |           |             |
| macro avg                             | 0.88     | 0.83     |       | 0.82    | 190971    |           |             |
| weighted avg                          | 0.88     | 0.83     |       | 0.82    | 190971    |           |             |

#### Fig 29: Classification Report of the Random Forest algorithm

| In       | [28]: | from IPython.display import Image                                                                                                    |  |  |  |  |  |  |  |
|----------|-------|----------------------------------------------------------------------------------------------------|--|--|--|--|--|--|--|
|          |       |                                                                                                    |  |  |  |  |  |  |  |
| In [44]: |       | <pre>%%time xgb = XGBClassifier(random_state=0) xgb.fit(train_features, train_labels) predict_xgb = xgb.predict(test_features)</pre>                                                                  |  |  |  |  |  |  |  |
|          |       | CPU times: user 1min 33s, sys: 9.88 s, total: 1min 42s<br>Wall time: 13.7 s                                                                                                    |  |  |  |  |  |  |  |
| In       | [30]: | <pre>pred_train_xgb=xgb.predict(train_features) # predict test set pred_test_xgb=xgb.predict(test_features)</pre>                                                                                     |  |  |  |  |  |  |  |
|          |       |                                                                                                    |  |  |  |  |  |  |  |
| In       | [31]: | <pre>XGBaccuracy_train = (accuracy_score(pred_train_xgb,train_labels)) * 100<br/>XGBaccuracy_test = (accuracy_score(pred_test_xgb,test_labels)) * 100</pre>                                           |  |  |  |  |  |  |  |
|          |       |                                                                                                    |  |  |  |  |  |  |  |
| In       | [32]: | <pre>#train_features_balanced, train_labels_balanced print('Training Accuracy is ' + str(round(XGBaccuracy_train, 4)) + '%') print('Test Accuracy is ' + str(round(XGBaccuracy_test, 4)) + '%')</pre> |  |  |  |  |  |  |  |

Training Accuracy is 83.1094% Test Accuracy is 82.999%

## Fig 30: XGBoost Model

Accuracy Score 0.8299898937535019

Precision Score [0.99540542 0.67978856 0.9765913 0.65592551 0.9937931 0.99996828]

| Confusion Mat                                                                    | rix                                                       |                                                        |                                            |                                                      |                                                               |                                                   |                                            |   |
|----------------------------------------------------------------------------------|-----------------------------------------------------------|--------------------------------------------------------|--------------------------------------------|------------------------------------------------------|---------------------------------------------------------------|---------------------------------------------------|--------------------------------------------|---|
| Normal<br>Wrong Setup<br>DDOS<br>Data type Pro<br>Scan Attack<br>Man in the Min  | Normal<br>15382<br>0<br>0<br>bing 0<br>71<br>ddle 0       | Wrong S<br>1<br>3                                      | etup<br>5279<br>2793<br>0<br>168<br>0<br>0 | DDOS<br>381<br>0<br>15895<br>0<br>0<br>0             | Data type                                                     | e Probing<br>447<br>0<br>15922<br>31205<br>0<br>0 | Scan Attack<br>198<br>0<br>0<br>31702<br>0 | \ |
| Normal<br>Wrong Setup<br>DDOS<br>Data type Prod<br>Scan Attack<br>Man in the Min | Man in<br>bing<br>ddle                                    | the Midd<br>315                                        | le<br>0<br>0<br>0<br>1<br>27               |                                                      |                                                               |                                                   |                                            |   |
| [[15382 15279<br>[ 0 32793<br>[ 0 0<br>[ 0 168<br>[ 71 0<br>[ 0 0                | 381 447<br>0 0<br>15895 15922<br>0 31205<br>0 0<br>0 0    | 198<br>0<br>0<br>31702<br>0 31                         | 0]<br>0]<br>0]<br>1]<br>527]]              |                                                      |                                                               |                                                   |                                            |   |
| 0<br>1<br>2<br>3<br>4<br>5                                                       | precision<br>1.00<br>0.68<br>0.98<br>0.66<br>0.99<br>1.00 | recall<br>0.49<br>1.00<br>0.50<br>0.99<br>1.00<br>1.00 | †1–s                                       | core<br>0.65<br>0.81<br>0.66<br>0.79<br>1.00<br>1.00 | support<br>31687<br>32793<br>31817<br>31373<br>31774<br>31527 |                                                   |                                            |   |
| accuracy<br>macro avg<br>weighted avg                                            | 0.88<br>0.88                                              | 0.83<br>0.83                                           |                                            | 0.83<br>0.82<br>0.82                                 | 190971<br>190971<br>190971                                    |                                                   |                                            |   |

Fig 31: Classification Report of the XGBoost algorithm

Fig 32: Setting only 10% of the dataset to be used

| 1        | In [39]:                                                                                                    | <pre>clfsvm = SVC(kernel = 'rbf', random_state = 2)</pre>                                                                                                    |  |  |  |  |  |  |
|----------|----------------------------------------------------------------------------------------------------|----------------------------------------------------------------------------------------------------|--|--|--|--|--|--|
|          |                                                                                                    | <pre>clfsvm.fit(train_features_svm, train_labels_svm)</pre>                                                                                                    |  |  |  |  |  |  |
| Out[39]: |                                                                                                    | • SVC                                                                                                    |  |  |  |  |  |  |
|          |                                                                                                    | SVC(random_state=2)                                                                                                    |  |  |  |  |  |  |
| 1        | En [40]:                                                                                                    | <pre>pred_trainsvm = clfsvm.predict(train_features_svm) pred_testsvm = clfsvm.predict(test_features_svm)</pre>                                                    |  |  |  |  |  |  |
| 1        | In [41]:                                                                                                    | <pre>svmaccuracy_train = (accuracy_score(pred_trainsvm,train_labels_svm)) * 100<br/>svmaccuracy_test = (accuracy_score(pred_testsvm,test_labels_svm)) * 100</pre> |  |  |  |  |  |  |
| In [42]: | <pre>#SVM model evaluation print('Training Accuracy is ' + str(round(svmaccuracy_train, 4)) + '%') print('Test Accuracy is ' + str(round(svmaccuracy_test, 4)) + '%')</pre> |                                                                                                    |  |  |  |  |  |  |
|          |                                                                                                    | Training Accuracy is 67.4568%<br>Test Accuracy is 67.7505%                                                                                                    |  |  |  |  |  |  |

## Fig 33: SVM Model

| Accuracy Score<br>0.67750549795790 | 14        |          |       |       |           |             |             |   |
|------------------------------------|-----------|----------|-------|-------|-----------|-------------|-------------|---|
| Precision Score<br>[0.75 0.64      | 40404 0.6 | 5913758  | 0.603 | 51148 | 0.9849018 | 86 0.672348 | 06]         |   |
| Confusion Matrix                   |           |          |       |       |           |             |             |   |
|                                    | Normal    | Wrong S  | etup  | DDOS  | Data typ  | e Probing   | Scan Attack | ١ |
| Normal                             | 63        |          | 1544  | 37    |           | 55          | 30          |   |
| Wrong Setup                        | 0         |          | 3188  | 0     |           | 0           | 0           |   |
| DDOS                               | 0         |          | 0     | 1605  |           | 1622        | 0           |   |
| Data type Probin                   | g 0       |          | 35    | 0     |           | 3128        | 0           |   |
| Scan Attack                        | 19        |          | 0     | 793   |           | 378         | 1957        |   |
| Man in the Middl                   | e 2       |          | 183   | 0     |           | 0           | 0           |   |
|                                    | Man in    | the Midd | le    |       |           |             |             |   |
| Normal                             |           | 14       | 37    |       |           |             |             |   |
| Wrong Setup                        |           |          | 0     |       |           |             |             |   |
| DDOS                               |           |          | 0     |       |           |             |             |   |
| Data type Probin                   | g         |          | 0     |       |           |             |             |   |
| Scan Attack                        |           |          | 24    |       |           |             |             |   |
| Man in the Middl                   | e         | 2998     |       |       |           |             |             |   |
| Classification R                   | eport     |          |       |       |           |             |             |   |
| pr                                 | ecision   | recall   | f1–s  | core  | support   |             |             |   |
| 0                                  | 0.75      | 0.02     |       | 0.04  | 3166      |             |             |   |
| 1                                  | 0.64      | 1.00     |       | 0.78  | 3188      |             |             |   |
| 2                                  | 0.66      | 0.50     |       | 0.57  | 3227      |             |             |   |
| 3                                  | 0.60      | 0.99     |       | 0.75  | 3163      |             |             |   |
| 4                                  | 0.98      | 0.62     |       | 0.76  | 3171      |             |             |   |
| 5                                  | 0.67      | 0.94     |       | 0.78  | 3183      |             |             |   |
| accuracy                           |           |          |       | 0.68  | 19098     |             |             |   |
| macro avg                          | 0.72      | 0.68     |       | 0.61  | 19098     |             |             |   |
| weighted avg                       | 0.72      | 0.68     |       | 0.61  | 19098     |             |             |   |

# Fig 34: Classification Report for the SVM algorithm